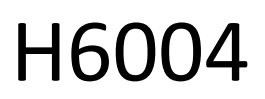

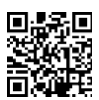

## EMOS Husdjursvård 4l PET-104

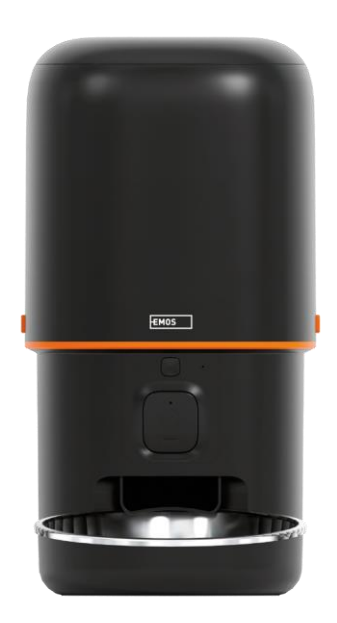

# 

| Säkerhetsinstruktioner       | . 2                                                                                                    |
|------------------------------|----------------------------------------------------------------------------------------------------|
| Innehåll i förpackningen     | 4                                                                                                    |
| Tekniska specifikationer     | . 5                                                                                                    |
| Beskrivning av enheten       | 6                                                                                                    |
| Installation och montering   | . 8                                                                                                    |
| Reglage och funktioner       | 13                                                                                                    |
| Vanliga frågor om felsökning | 16                                                                                                    |
|                              | Säkerhetsinstruktioner<br>Innehåll i förpackningen<br>Tekniska specifikationer<br>Beskrivning av enheten<br>Installation och montering<br>Reglage och funktioner<br>Vanliga frågor om felsökning |

#### Säkerhetsinstruktioner

Innan du installerar eller använder produkten ska du först läsa instruktionerna i helt och hållet och se till att du förstår dem. Spara detta dokument och förpackningen för framtida bruk.

#### VARNING

Säkerhetsrisk:

- Batterierna får inte demonteras, öppnas eller brytas sönder.
- Använd inte på djur som inte kan nå på djur med fysiska funktionshinder.
- Använd inte mataren utomhus.
- Använd inte våt, konserverad eller fuktig mat.
- Kontrollera batterierna regelbundet. Byt alltid ut batterierna mot nya innan du åker bort under en längre tid.
- Lyft inte mataren i locket, matartråget eller. Lyft och bär basen med båda händerna och håll mataren upprätt.
- Använd endast lämpligt torrfoder med en pelletsdiameter på 2-15 mm. Större pellets kan fastna i matningshålet.
- Stick inte in fingrarna i matarhålet och låt inte fingrarna vidröra rotorn.

Elektrisk risk:

- Felaktig installation och/eller användning kan orsaka elektriska stötar eller brand.
- Läs instruktionerna före installationen och ta hänsyn till de specifika egenskaperna hos det utrymme och den plats där produkten ska installeras.
- Öppna, demontera, modifiera eller ändra inte enheten om det inte uttryckligen anges i instruktionerna.
- Obehörig öppning eller reparation leder till att allt ansvar, alla och garantier upphör att gälla.
- Använd alltid endast den ursprungliga nätsladden.
- Produkten får endast försörjas med en spänning som motsvarar informationen på produktetiketten.
- Endast en kvalificerad tekniker får utföra service på denna produkt för att minska risken för elektriska stötar.
- Koppla bort produkten från strömförsörjningen före rengöring.
- Produkten får inte användas av personer (inklusive barn) vars fysiska, sensoriska eller mentala förmågor eller brist på erfarenhet och kunskap hindrar dem från att använda produkten på ett säkert sätt utan tillsyn eller instruktioner.
- Rengöring och användarunderhåll får inte utföras av barn utan uppsikt.
- Sänk inte ned produkten i vatten eller andra vätskor.

Risk för brand:

 Använd inte produkten om någon del är skadad eller defekt. Byt omedelbart ut den skadade eller defekta produkten.

Risk för kvävning:

• Låt inte barn leka med förpackningsmaterialet. Förvara förpackningsmaterialet oåtkomligt för barn.

Risk för kemiska brännskador:

• Utsätt inte celler eller batterier för mekanisk belastning.

#### MEDDELANDE

Risk för att snubbla:

• Nätkabeln och produkten måste alltid placeras så att den inte inkräktar på normala gångytor.

#### MEDDELANDE

Risk för skador på produkten:

- Använd endast produkten enligt beskrivningen i detta dokument.
- Förhindra att produkten faller ner och skydda den mot stötar.
- Använd inte aggressiva kemiska rengöringsmedel vid rengöring av produkten.
- Håll barn under uppsikt så att de inte leker med produkten.

EMOS spol. s r.o. att produkten H6004 uppfyller de grundläggande kraven och andra relevanta bestämmelser i direktiven. Utrustningen kan användas fritt inom EU.

Försäkran om överensstämmelse finns på webbplatsen http://www.emos.eu/download.

Utrustningen kan användas på grundval av det allmänna tillståndet nr VO-R/10/07.2021-8 i dess lydelse.

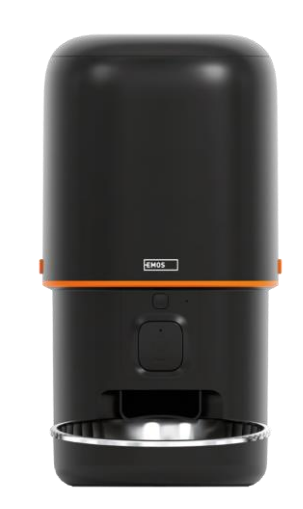

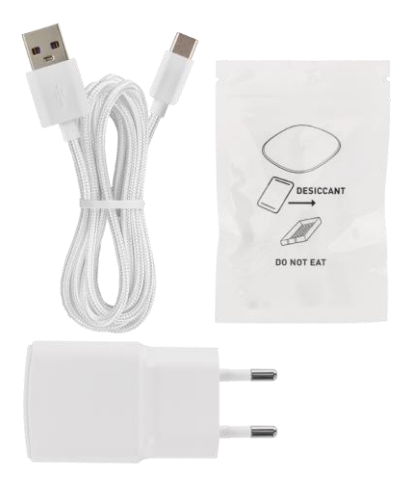

## Innehåll i förpackningen

Matare Fuktabsorbent (kiselgel) USBkabel Strömadapter Skål i rostfritt stål Skålhållare

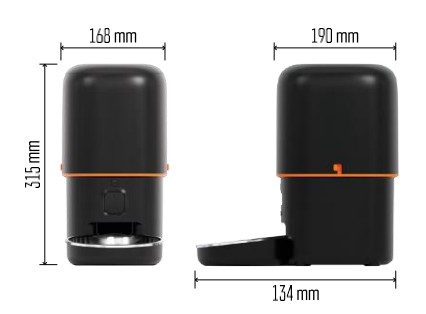

## Tekniska specifikationer

Strömförsörjning: 5 V/1 A max. 5 W / 3× 1,5 V batterier (typ D)
Anslutningsmöjligheter: 2,4 GHz IEEE802.11 b/g/n + 5 GHz IEEE 802.11 a/n : 4 I
Granulatets diameter: 2-15 mm Mått: 210 × 190 × 325 mm Utfodringsmetod: manuell, tidsinställd, via appen Maximalt antal automatiska utfodringar per : 15 Maximalt antal portioner per utfodring: 99 Vikt per portion: 5-6 g

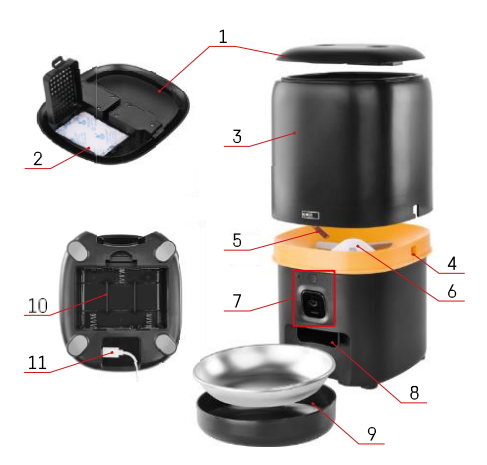

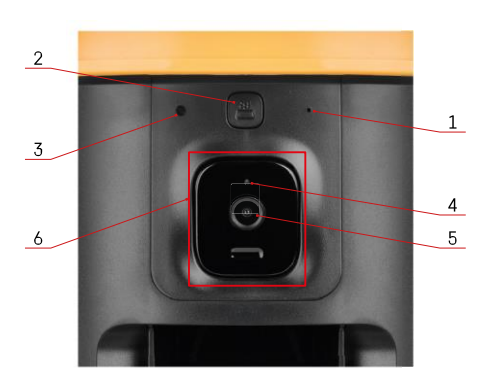

#### Beskrivning av enheten

#### Beskrivning av mataren

- 1 Pelletsbehållarens övre lock
- 2 Utrymme för fuktabsorbent
- 3 Behållare för granulat
- 4 Lås för fastsättning av behållaren
- 5 Sensor för granulatbrist
- 6 Roterande granulatmatare
- 7 Kameraenhet
- 8 Öppning för utmatning
- 9 Skål
- 10 Plats för batterier
- 11 USB-C-port

Beskrivning av kameraenheten

- 1 Mikrofon
- 2 Knapp för manuell matning / Wi-Fi-parningsknapp
  - Tryck två gånger för att starta manuell matning. 1 portion frigörs alltid under manuell matning.
  - Tryck länge i 5 sekunder för att återställa Wi-Fi-anslutningen och alla inställningar för mataren.
- 3 Ljussensor
- 4 LED-statuslampa
- 5 Lins
- 6 Positionerbar kameraenhet

| Status LED beteende | Beskrivning                                                                                                    |  |
|---------------------|----------------------------------------------------------------------------------------------------|--|
| Lyser blått         | Matarverket är fastspänt                                                                                                    |  |
| Blinkar rött        | Mataren väntar på konfiguration av Wi-Fi-nätverk;<br>(Redo för parkoppling)                                                   |  |
| Lyser rött          | Fodret är konfigurerat för ett Wi-Fi-nätverk och<br>försöker ansluta. Om anslutningen misslyckas lyser<br>den permanent rött. |  |
| Blinkar grönt       | Mataren försöker ansluta till Wi-Fi-nätverket.                                                                                |  |
| Glänsande grön      | Mataren är ansluten till ett Wi-Fi-nätverk. I<br>inställningarna kan inaktiveras.                                             |  |
| Blinkar blått       | Mataren har fastnat och måste låsas upp.                                                                                      |  |
|                     | Mataren är avstängd.                                                                                                    |  |
| Ej tänd             | Obs: Om mataren endast drivs med batterier är<br>indikatorn avstängd.                                                         |  |

#### Anslutning

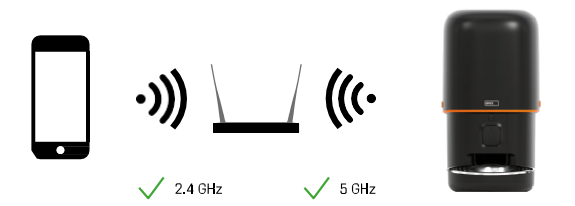

Den här enheten kan ansluta till Wi-Fi-frekvenser på 2,4 och 5 GHz.

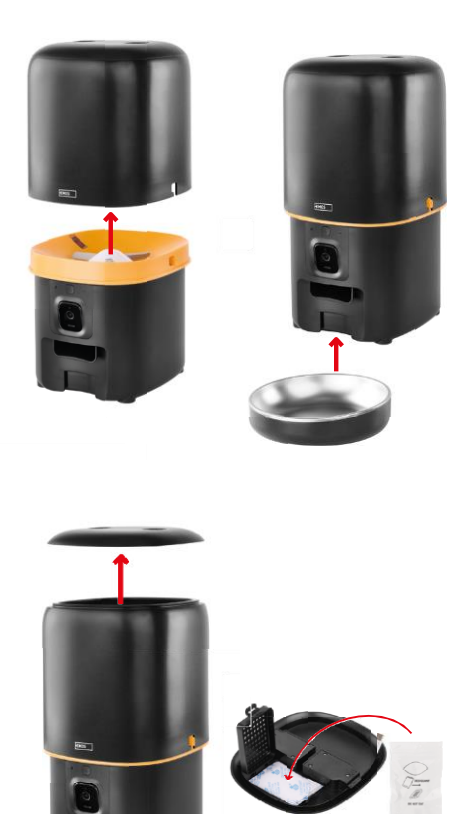

## Installation och montering

Placera pelletsbehållaren ovanpå basen så att låset glider in i de lämpliga hålen. Fäst sedan behållaren med det medföljande låset för att få en korrekt och säker passform. Du kan också fästa en skål på foderautomatens bas.

Fyll behållaren med pellets. Sätt in fuktabsorbenten i behållarens topplock och sätt tillbaka locket på behållaren, se till att locket sitter korrekt och stadigt i handtagen.

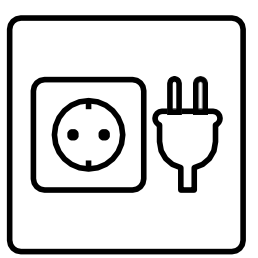

Anslut mataren till en strömkälla eller sätt i batterier.

Notera: Reservbatteriet är avsett för kortvarig alternativ strömförsörjning i händelse av strömavbrott. Om endast batteriet är tillgängligt kommer mataren att gå in i viloläge efter 3 minuter utan användning. I viloläget är Wi-Fi-nätverket och alla appfunktioner inte tillgängliga. Mataren fortsätter att mata normalt vid den schemalagda matningstiden.

Uppladdningsbara batterier rekommenderas inte eftersom de kan orsaka felaktiga avläsningar av strömstatus.

Koppling till en app

Installera EMOS GoSmart-appen

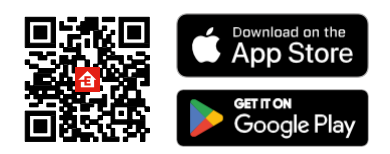

Appen finns tillgänglig för Android och iOS via Google Play och App Store. För att ladda ner appen, vänligen skanna den relevanta QR-koden.

#### EMOS GoSmart

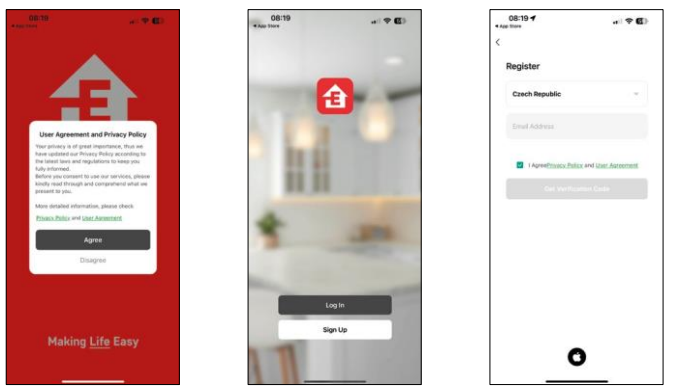

Öppna EMOS GoSmart-appen och bekräfta sekretesspolicyn och klicka på "Jag godkänner". Välj "Registrera". Ange namnet på en giltig e-postadress och välj ett lösenord. Bekräfta ditt samtycke till sekretesspolicyn. Välj "Registrera".

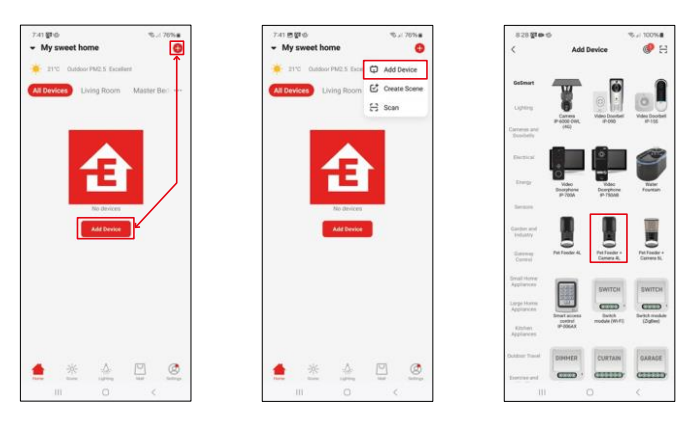

Välj "Lägg till enhet".

Välj produktkategorin GoSmart och välj Pet Feeder+ Camera 4L.

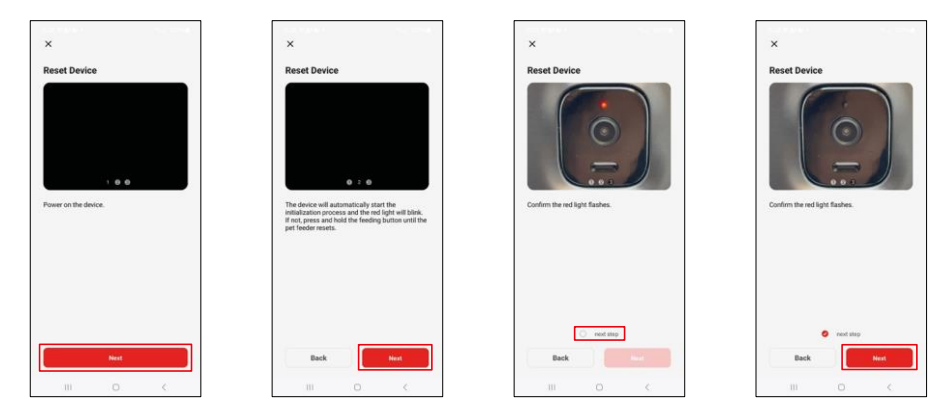

Anslut strömförsörjningen till mataren. Återställ enheten med hjälp av knappen för Wi-Fi-parning. Kontrollera att den röda LED-lampan blinkar.

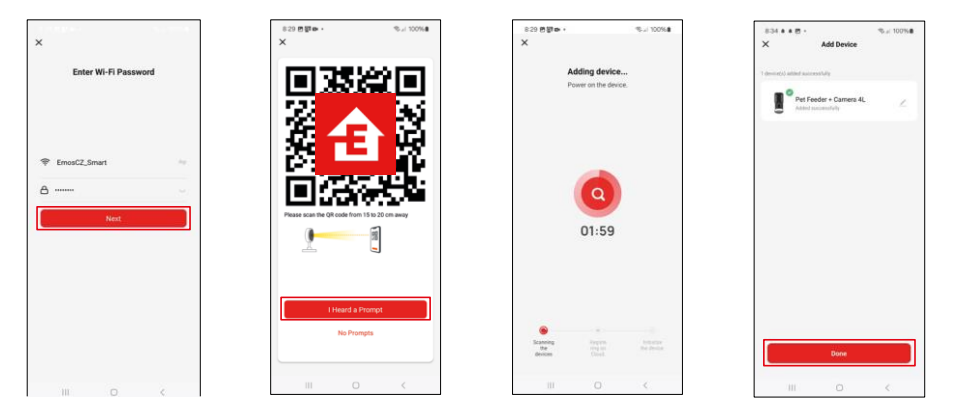

Ange namn och lösenord för ditt Wi-Fi-nätverk. Denna information förblir krypterad och används för att kameran ska kunna kommunicera med din mobila enhet på distans.

Rikta den genererade QR-koden mot matarens kamera och håll den intryckt tills du hör en klocka. När ljudet hörs fortsätter du genom att klicka på knappen.

Rikta den genererade QR-koden mot kameran Enheten

kommer att hittas automatiskt.

Enheten är lokaliserad.

Bekräfta med knappen "Klar".

#### Ikoner och indikatorlampor

Beskrivning av kontroller i ansökan

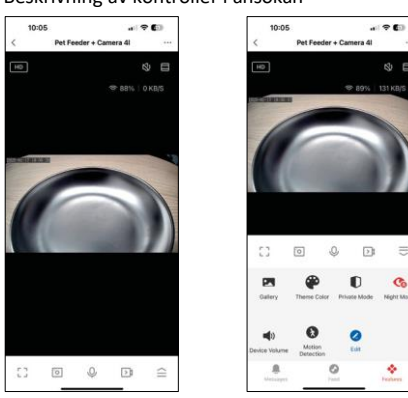

8 E

⊜

Co

\*

|                 | Utökade inställningar                                                  |
|-----------------|------------------------------------------------------------------------|
| HD              | Växling av videokvalitet (HD/SD)                                       |
| CX)             | Mute                                                                   |
|                 | Zooma in                                                               |
| ङ 98%   48 KB/S | Signalkvalitet och hastighet                                           |
| Г Л<br>Ц Ј      | Fullskärmsläge                                                         |
| ·0              | Ta bilder med hjälp av appen och spara dem i ditt mobilalbum           |
| Q               | Tala                                                                   |
| )<br>Ì          | Ta en video med appen och spara den i ditt mobilalbum                  |
| $\widehat{=}$   | Expandera menyn                                                        |
|                 | Se videor och foton som tagits med appen                               |
| æ               | Ljusläge / mörkt läge                                                  |
| Ũ               | Privat läge - kameran slutar filma och spela in                        |
|                 | Inställningar för . Vi rekommenderar att du ställer in AUTO.           |
| <b>N</b>        | Volyminställningar                                                     |
| 8               | Rörelsedetektering - kameran varnar dig om den upptäcker någon rörelse |
| 0               | Redigera ikoner+ möjlighet att lägga till styrning av en annan enhet   |
| <u> </u>        | Visning av meddelanden (rörelsedetektering)                            |
| •               | Ställ in och börja mata                                                |

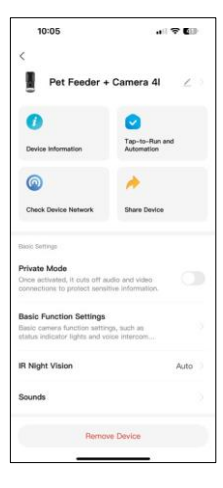

| 10:05                                                                                                    | 🕈 🗊                     |
|----------------------------------------------------------------------------------------------------|-------------------------|
| <<br>Sources                                                                                                   |                         |
| Advanced Settings                                                                                              |                         |
| Detection Alarm Settings<br>Turn on the alarm switch, and when the<br>device detects a moving object, an alarm |                         |
| Device Settings                                                                                                |                         |
| Offline Notification                                                                                           |                         |
| General Gettings                                                                                               |                         |
| Help Center                                                                                                    |                         |
| Add to Home Screen                                                                                             |                         |
| Device Update                                                                                                  | No updates<br>available |
| Security Settings                                                                                              |                         |
| Device Restart                                                                                                 |                         |
| Remove Device                                                                                                  |                         |
|                                                                                                    |                         |

Beskrivning av inställningar för anknytning

- Tredjepartskontroll Inställningar för röstassistent
- Enhetsinformation Grundläggande information om enheten och dess ägare
- Kontrollera enhetens nätverk nätverksdiagnostik
- Share Device Dela enhetshanteringen med en annan användare
- Privat läge När kameran är påslagen slutar den att filma och spela in
  Inställningar för grundläggande funktioner Inställning av status-LED,
- vattenstämpel för tidsförhandsgranskning och kommunikationstyp
- IR-nattseende inställningar för nattläge
- Ljud volyminställningar
- Inställningar för detekteringslarm Inställning av rörelsedetektering och dess tidsinställning.
- Offline-avisering För att undvika ständiga påminnelser skickas en avisering om enheten är offline i mer än 30 minuter.
- Hjälpcenter Se de vanligaste frågorna och deras lösningar samt möjlighet att skicka frågor/förslag/feedback direkt till oss
- Lägg till på startskärmen Lägg till en ikon på telefonens startskärm. Med det här steget behöver du inte öppna enheten via appen varje gång, utan du kan klicka direkt på den tillagda ikonen så kommer du direkt till kameravyn
- Uppdatering av enhet Uppdatering av enhet. Alternativ för att aktivera automatiska uppdateringar
- Enhetens omstart starta om enheten
- Remove Device Ta bort och koppla ur en enhet. Ett viktigt steg om du vill byta ägare till enheten. När du har lagt till enheten i appen är enheten parkopplad och kan inte läggas till under ett annat konto.

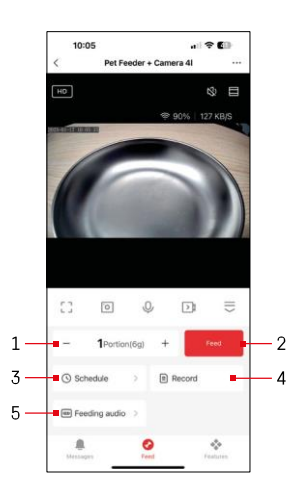

## Reglage och funktioner

Inställningar för matning

- 1 Ställa in antalet portioner för manuell matning
- 2 Starta manuell matning
- 3 Ställa in matningsschema
- 4 Uppgifter om utfodring
- 5 Spela in ett ljudmeddelande under matningen. Meddelandet spelas in direkt från mikrofonen på utfodringsenheten och spelas sedan upp 3 gånger under varje utfodring. Inspelningen raderas endast genom återställning av enheten.

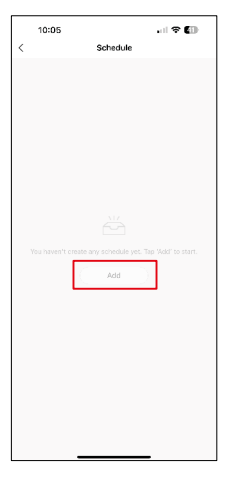

Inställningar för utfodringsplan

Klicka på knappen "Lägg till" för att börja ställa in utfodringsplanen.

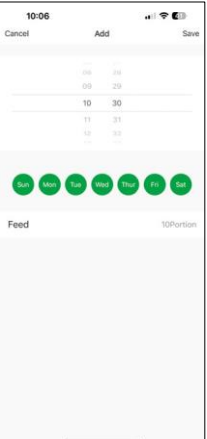

På den här sidan väljer du de utfodringstider och dagar då schemat ska genomföras. Därefter väljer du antalet portioner som ska delas ut av mataren under detta schema.

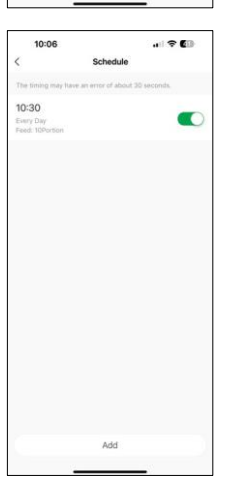

När du har sparat schemat kommer appen att visa en lista över alla scheman som du har skapat. Om du skapar flera scheman (max 15) alla att visas här.

För att radera en plan, svep från höger till vänster en viss plan för att visa raderingsknappen.

#### Underhåll av utrustning

- Koppla alltid bort enheten från strömförsörjningen före rengöring.
- Tvätta eller blötlägg inte matarbasen i vatten eftersom basen innehåller elektroniska komponenter.
- För att skydda granulatet från fukt, torka alla delar torra eller lufttorka efter rengöring.
- Om du använder ett rengöringsmedel för att rengöra, skölj det noggrant för att göra enheten säker för djur.
- Byt en gång i månaden för att hålla fodret fräscht.

### Vanliga frågor om felsökning

Jag kan inte få enheterna att kopplas ihop. Vad kan jag göra åt det?

- du har en tillräckligt stark signal
- Ge appen alla behörigheter i inställningarna
- Kontrollera att du använder den senaste versionen av det mobila operativsystemet och den senaste versionen av appen
- När mataren endast drivs med batteri går den in i viloläge efter 3 minuter utan drift. I viloläget är nätverket och alla programfunktioner otillgängliga. Mataren kommer fortfarande att mata normalt vid den schemalagda matningstiden

Varför är inte mängden mat i varje portion ?

• De första portionerna kan , men det betyder inte att det är fel på apparaten. Efter ca 6 matningar bör portionerna vara nästan desamma.

Jag får inga , ?

- Ge appen alla behörigheter i inställningarna
- Slå på aviseringar i appinställningarna (Inställningar -> Appaviseringar)

kan använda enheten?

- Enheten måste alltid ha en administratör (ägare)
- Administratören kan dela enheten med resten av hushållet och tilldela rättigheter till dem